## 購入証明書発行

購入証明書の発行に関する手順は以下の通りです。

(1) G-クレジットロ座保有者マイページにアクセスします。

(2) G-クレジットロ座保有者マイページ左側の各種申請メニューから「購入証明書発行」の「申請する」を 選択してください。

| 各種申請           |             |
|----------------|-------------|
| モニタリング報告 〉     | »申請する »申請履歴 |
| プロジェクト計画変更申請 > | »申請する »申請履歴 |
| ▼ クレジット        |             |
| クレジット移転 >      | »申請する»申請履歴  |
| クレジット無効化 〉     | »申請する »申請履歴 |
| クレジット取消 〉      | »申請する »申請履歴 |
| クレジット残高照会 〉    | »申請する »申請履歴 |
| ▼ 口座情報         |             |
| 口座情報変更申請 >     | »申請する»申請履歴  |
| 口座廃止申請 〉       | »申請する »申請履歴 |
| ▼ その他          |             |
| 購入証明書発行 〉      | »申請する»申請履歴  |
| 巡視報告書 >        | »巡視報告       |

購入証明書発行

(3)購入証明書発行依頼の画面が表示されるので、必要事項を入力し「確認」ボタンを押します。 確認画面で依頼内容を確認し、問題なければ「回答」ボタンを押します。

| 購入証明書発行依頼管理     |                        |                           | 購入証明書発行依頼管理 |                          |                        |
|-----------------|------------------------|---------------------------|-------------|--------------------------|------------------------|
| 岐阜県独<br>GIFU G- | 自の森林由来のカーボン<br>- クレジット | ·· <sup>クレジット</sup><br>制度 | GIFU G      | 県独自の森林由来のカーボン・<br>ークレジット | <sup>クレジット</sup><br>制度 |
| 依賴種類 *          | 依頼日                    | 購入日                       | 依賴種類        | 依頼日                      | 購入日                    |
| 工事成績評定          | ■ 年-月-日                | ■ 年-月-日                   | 工事成績評定      | 2025-04-01               | 2025-04-01             |
| 購入者情報           |                        |                           | 購入者情報       |                          |                        |
| 口座番号            | 購入者名                   |                           | 口座番号        | 購入者名                     |                        |
| ✓ 確認            |                        |                           | 〈 戻る        |                          |                        |

購入証明書発行

## (4)以下の画面が表示されれば購入証明書発行依頼は完了です。

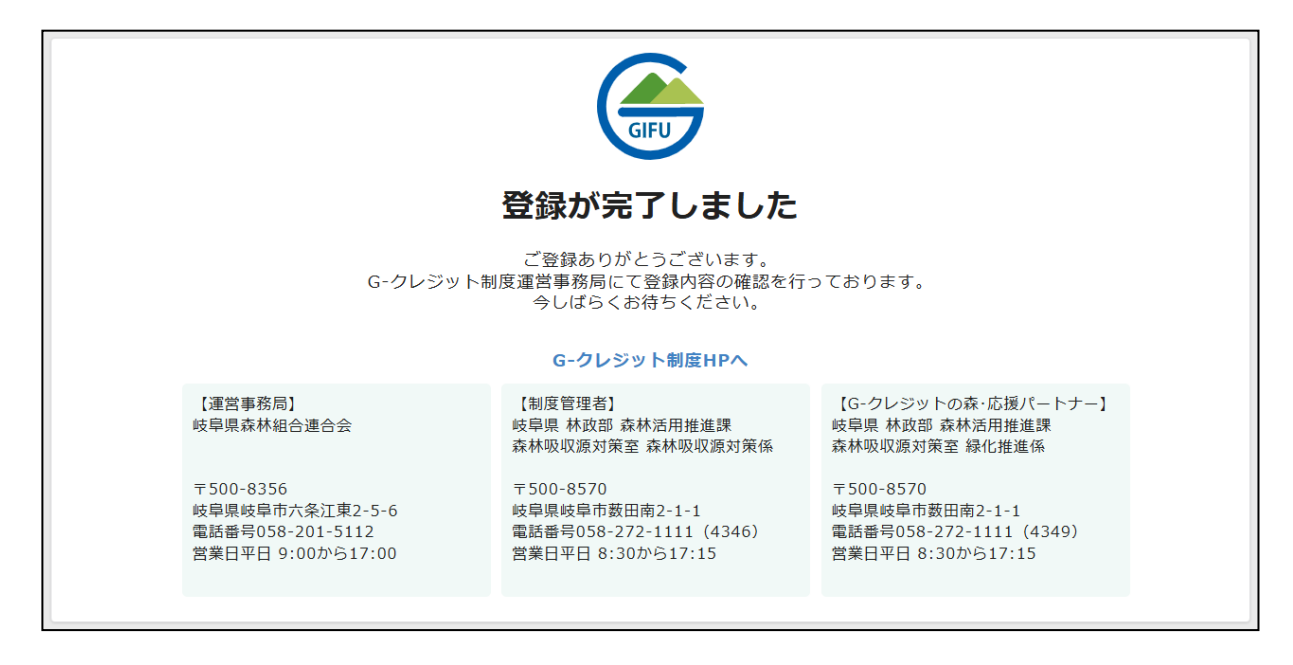

購入証明書発行

- (5)購入証明書の発行が完了すると運営事務局よりメールで連絡があります。 メールに記載のURLよりシステムにアクセスしてください。
- (6)システムにアクセスすると以下のような画面が表示されます。 この画面で購入証明書を確認できます。 また、購入証明書のPDFのダウンロードを行うこともできます。

| 岐阜県独自の森林由来のカーボン・クレジット |                  |                                        |  | 工事成績評定                                                                     | × 🔀 | PDF出力          |  |  |  |  |  |
|-----------------------|------------------|----------------------------------------|--|----------------------------------------------------------------------------|-----|----------------|--|--|--|--|--|
| <b>Gークレジット制度</b>      |                  |                                        |  |                                                                            |     |                |  |  |  |  |  |
| 申請受付番号<br>15          | 依頼日<br>2025年3月1日 | 依頼日 購入日 依頼和<br>2025年3月1日 2025年2月28日 その |  | <ul> <li>購入証明書</li> <li>【G-クレジット制度】購入証明書(その他)_購入者名320250207.pdf</li> </ul> |     | E明書(そ<br>7.pdf |  |  |  |  |  |
| <b>発行依頼情</b>          | <b>]</b> 幸反      | 購入者名                                   |  |                                                                            |     |                |  |  |  |  |  |